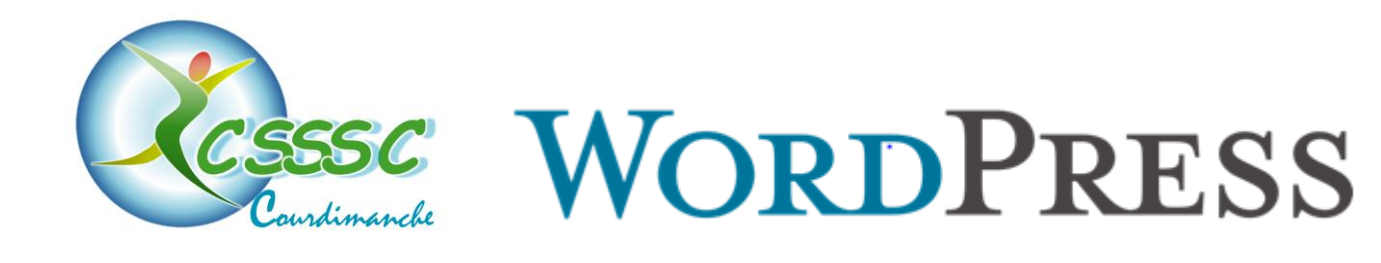

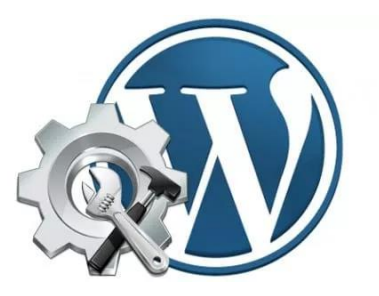

# SOLUTION D'ARCHIVAGE SUR LE SITE WEB DU CLUB

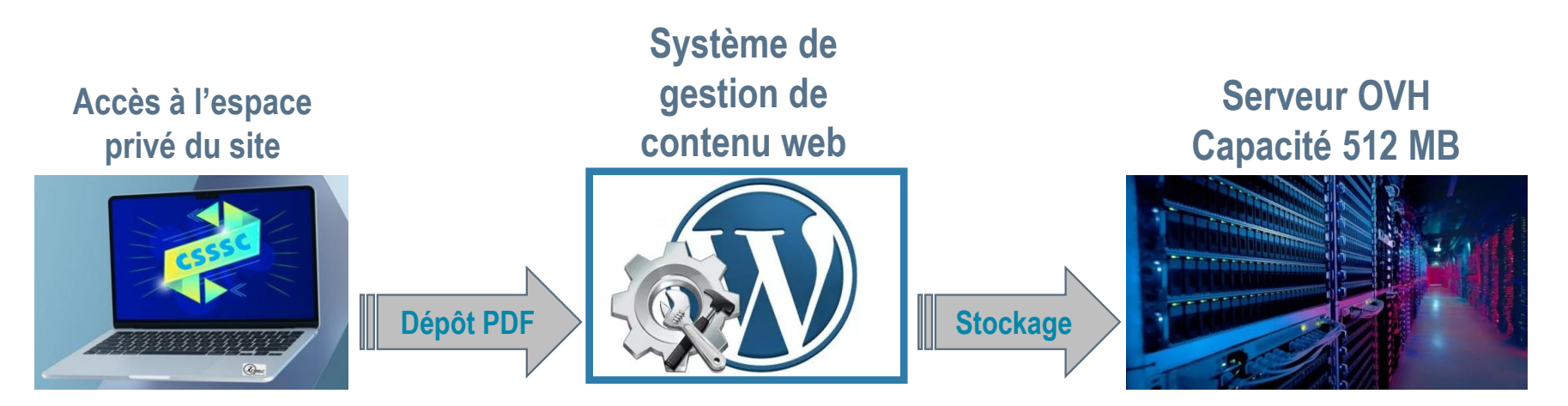

## L'auteur et/ou l'éditeur entre sur le site pour y déposer ses documents PDF qui seront stockés sur les serveurs de notre hébergeur OVH

Cette solution n'aura pas d'incidence financière sur notre abonnement OVH, sous réserve de ne pas dépasser notre capacité de stockage

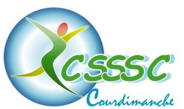

# DESCRIPTION DE L'ORGANISATION AU SEIN DU COMITE DIRECTEUR

- ✓ L'accès aux archives sera donné uniquement aux membres du comité directeur.
- ✓ Le dépôt des archives se fera par les <u>membres du bureau</u>.
- Les documents devront être au format PDF.

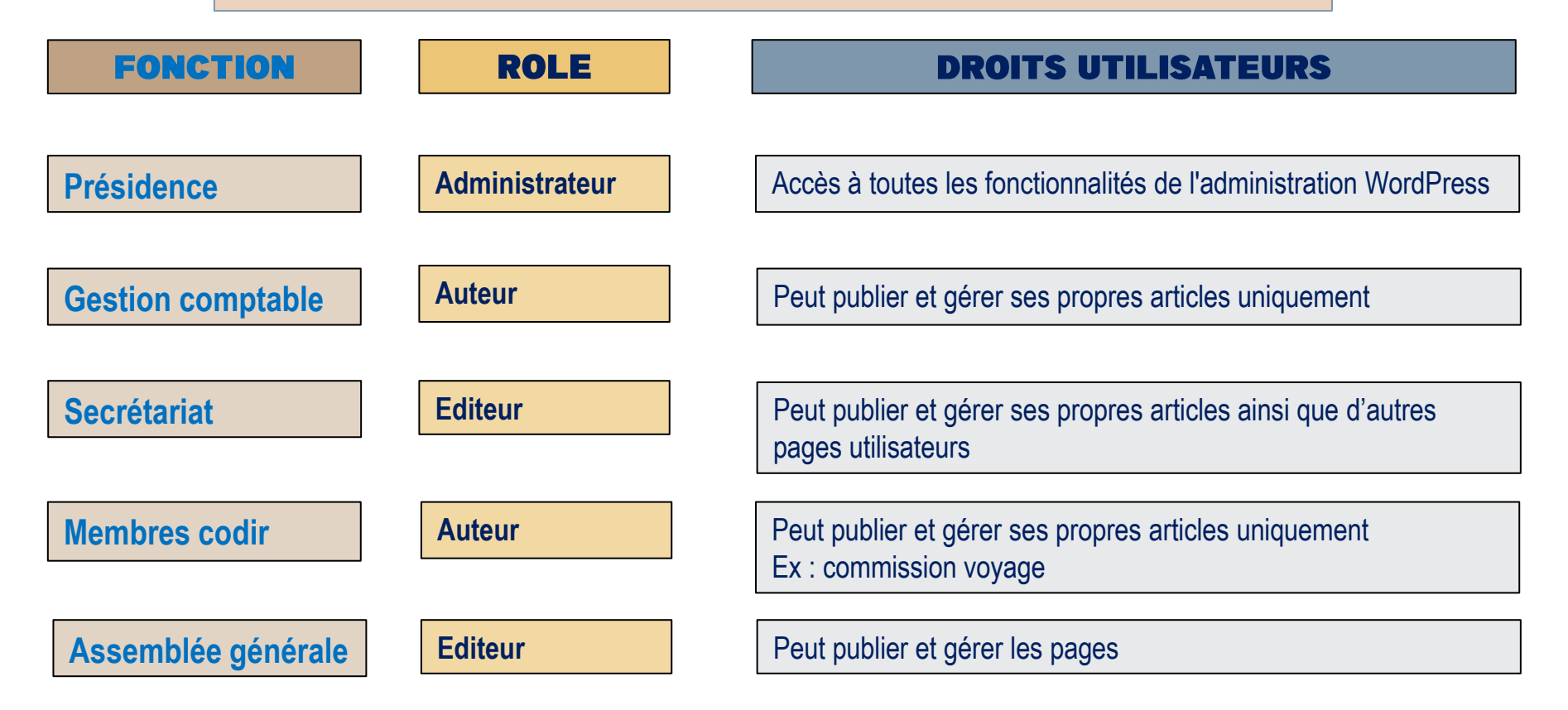

## Rôles, droits et privilèges des utilisateurs WordPress

### C'est l'administrateur qui valide le « rôle » de chacun dans WordPress

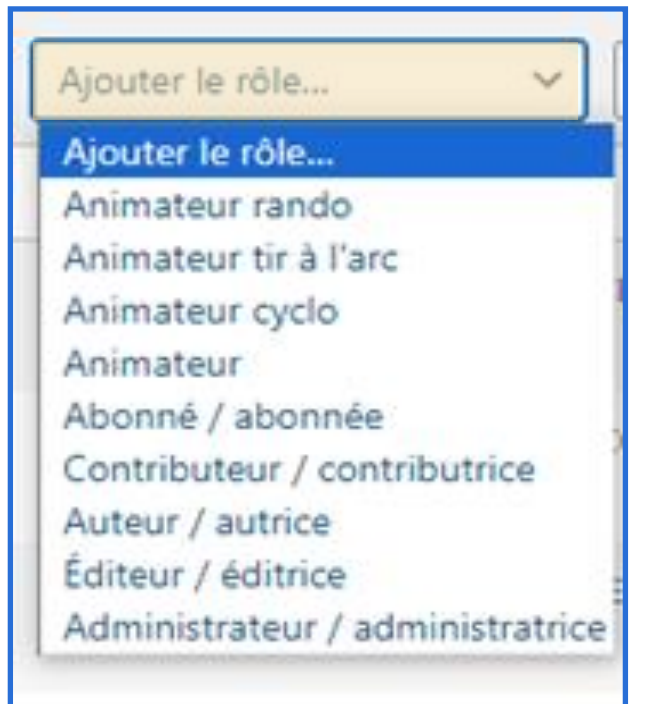

## Ce que permet le « rôle » dans WordPress

| Abonné         | Peut uniquement gérer son profil                                          |
|----------------|---------------------------------------------------------------------------|
| Contributeur   | Peut écrire et gérer ses propres articles mais ne peut pas les publier.   |
| Auteur         | Peut publier et gérer ses propres articles uniquement                     |
| Editeur        | Peut publier et gérer les pages ainsi que celles des autres utilisateurs. |
| Administrateur | Accès à toutes les fonctionnalités de<br>l'administration WordPress.      |

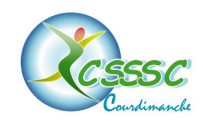

## **PROPOSITION D'ARBORESCENCE DE L'ARCHIVAGE**

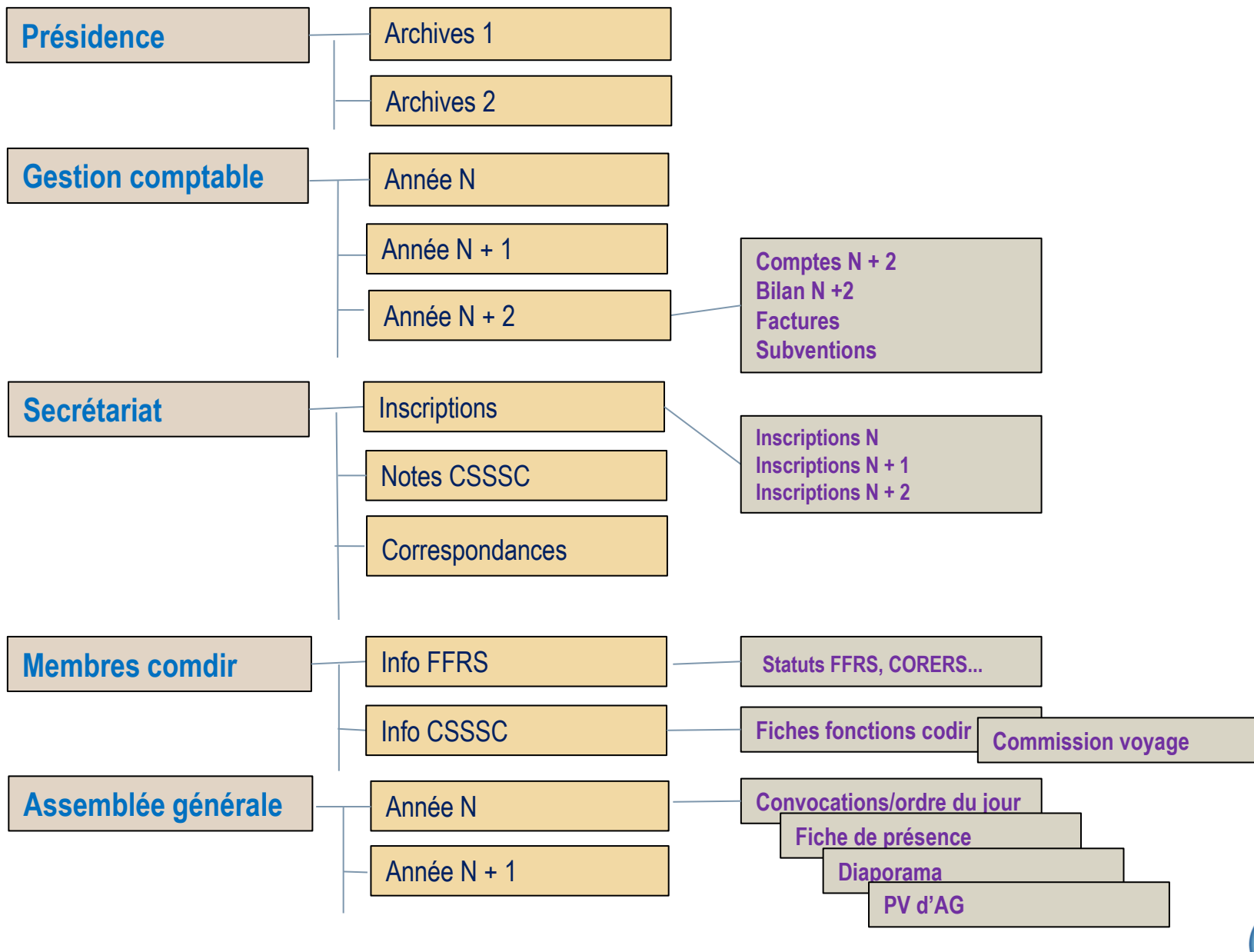

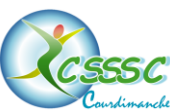

# ARCHIVAGE D'UN FICHIER PDF – PAS A PAS

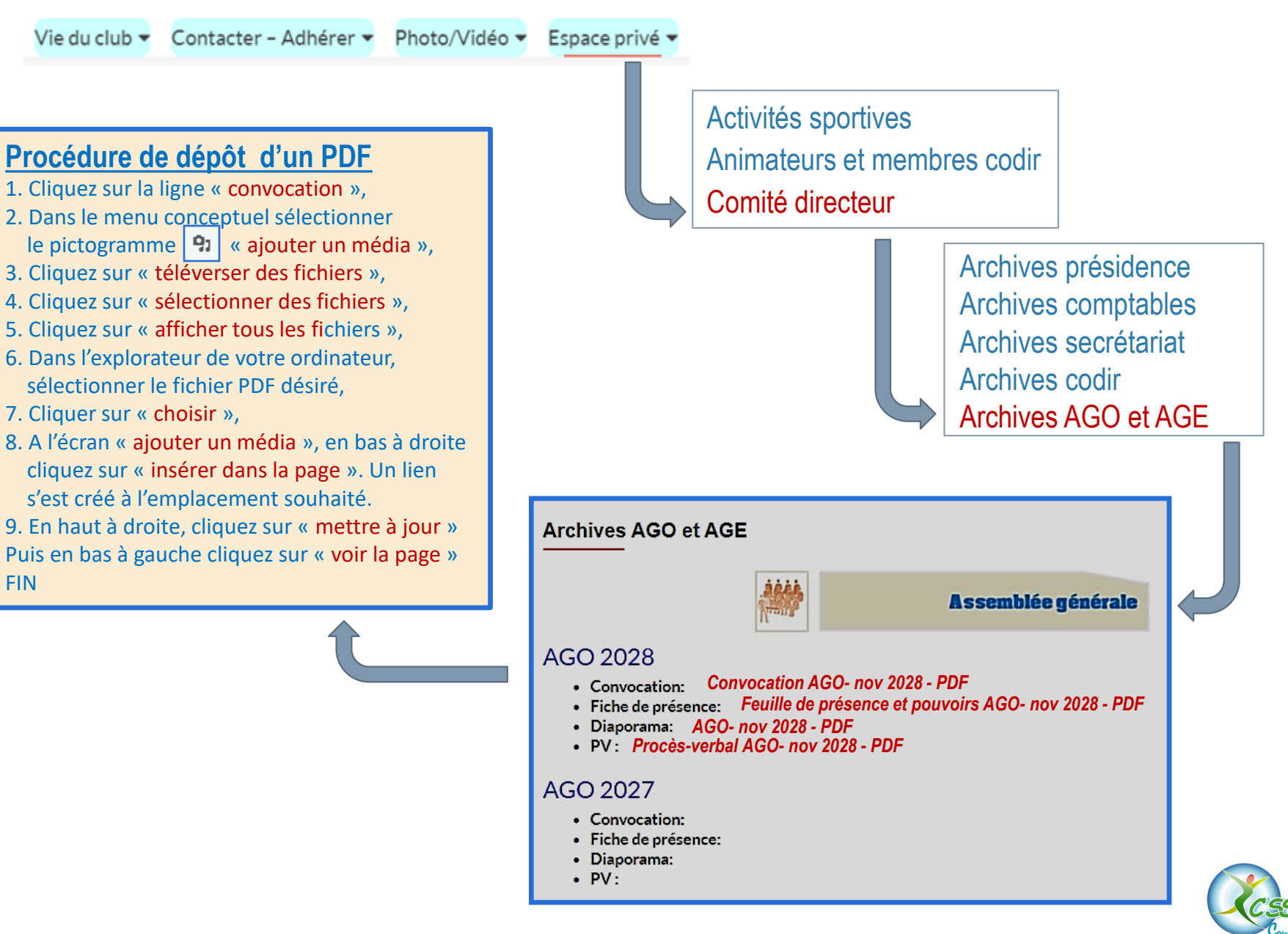

### Les droits, autorisé ou refusé, suivant les rôles des utilisateurs WordPress

#### Ces fonctions sont gérées par l'administrateur

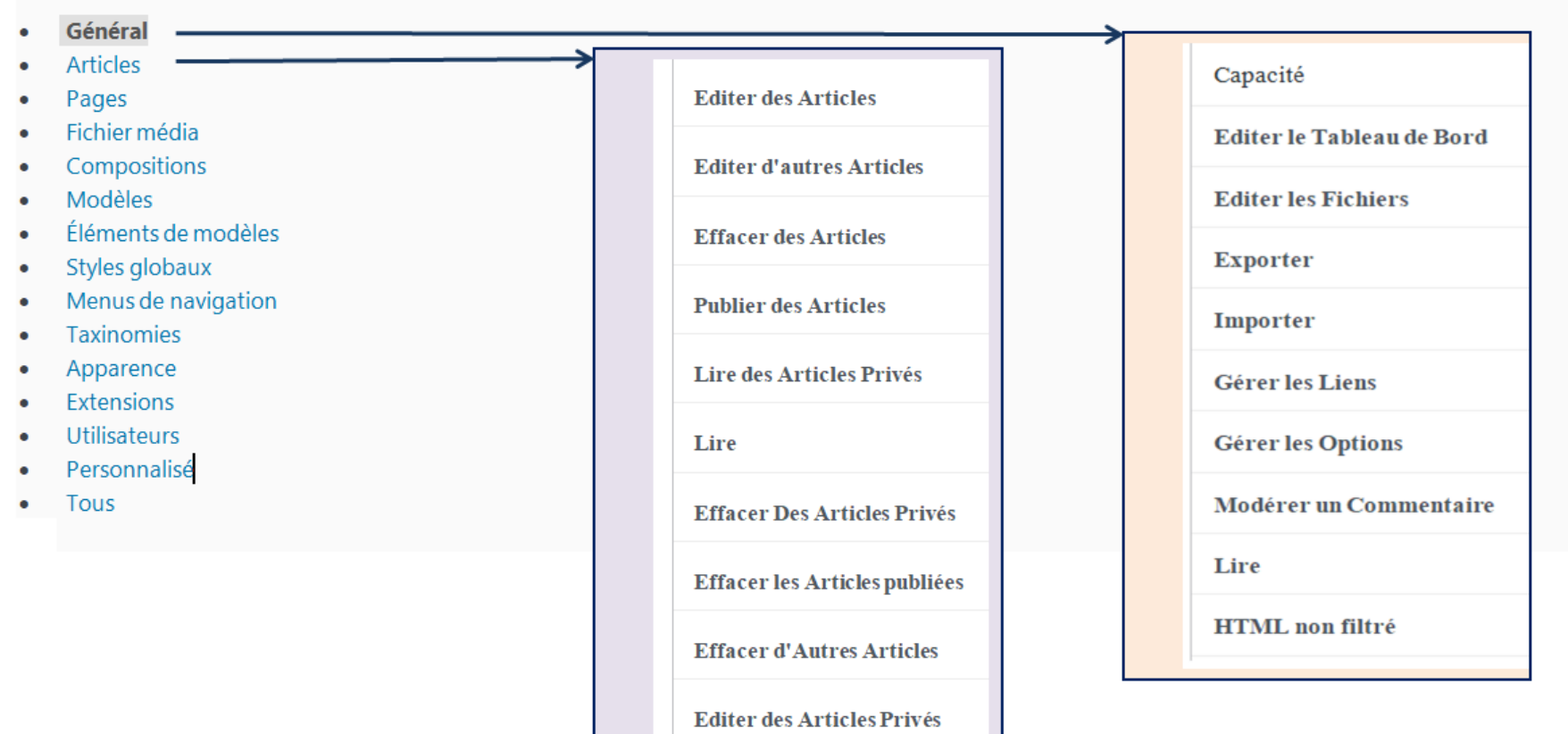

Editer des Articles Publiés

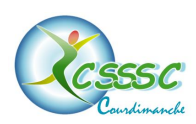

# **FORMATION ARCHIVAGE**

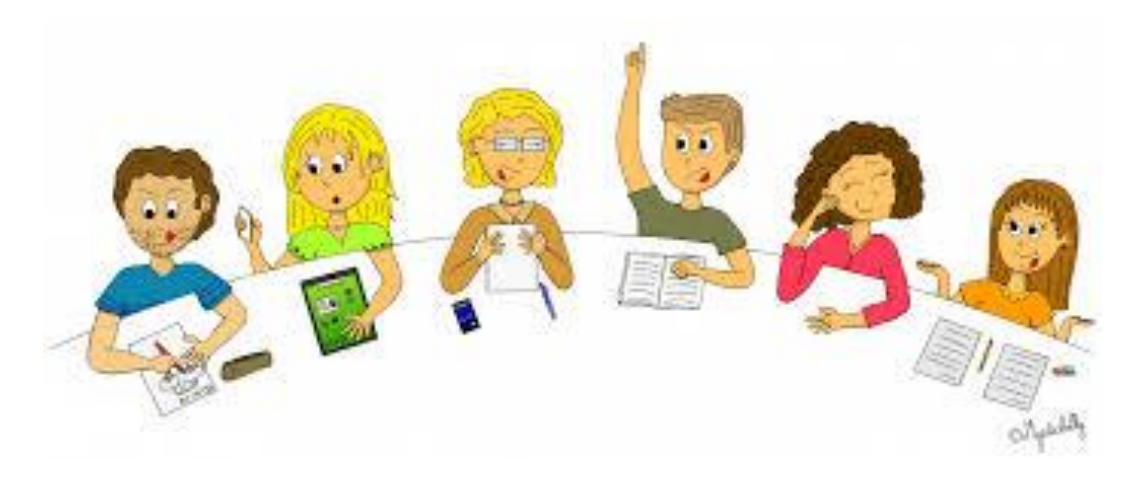

Dans l'éventualité ou cette proposition d'archivage serait validé, une formation sera proposée aux personnes concernées par les rôles d'auteurs et d'éditeurs.

Cette formation étant bénévole, aucune participation financière vous sera demandé (contrairement au nouveau CPF).

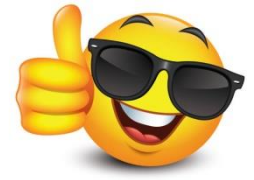

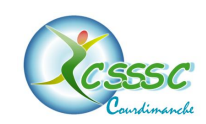